# **Friday Fundamentals WebEx Login Instructions**

1. On the day of your session/s or day before, you can expect to receive an email from WebEx/WebEx DWD Host. You can expect to receive the link anywhere from 12 hours to 30 minutes before the start of your session/s. Email will also include alternate ways to attend workshop if you have computer issues.

Webex meeting invitation: Virtual Workshop Test D Inbox × ē 🛛 DWD WebEx Host <messenger@webex.com> 🖙 3:16 PM (2 minutes ago) 🔗 🔦 : . to me 🔻 Jul Virtual Workshop Test Agenda View on Google Calenda Mon Jul 19, 2021 19 When Mon Jul 19, 2021 4pm - 5pm (CDT) No earlier events Mon 🚩 4pm Virtual Workshop Test Where https://dwdwi.webex.com/dwdwi/j.php?MTID=m3888e18d05f2b94b9a5d45907cdb8e4a Who DWD WebEx Host\* 9pm No phone zone Yes Maybe No More options

#### DWD WebEx Host is inviting you to a scheduled Webex meeting.

Monday, July 19, 2021 4:00 PM | (UTC-05:00) Central Time (US & Canada) | 1 hr

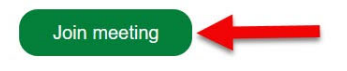

## More ways to join:

Join from the meeting link https://dwdwi.webex.com/dwdwl/j.php?MTID=m3888e18d05f2b94b9a5d45907cdb8e4a

Join by meeting number

## More ways to join:

#### Join from the meeting link

https://dwdwi.webex.com/dwdwi/j.php?MTID=m3888e18d05f2b94b9a5d45907cdb8e4a

## Join by meeting number

Meeting number (access code): 145 841 3418 Meeting password: w2vXY243GDZ

## Tap to join from a mobile device (attendees only)

+1-855-282-6330,,1458413418## US TOLL FREE +1-415-655-0003,,1458413418## US TOLL

## Join by phone

+1-855-282-6330 US TOLL FREE +1-415-655-0003 US TOLL Toll-free calling restrictions

### Join from a video system or application

Dial 1458413418@dwdwi.webex.com

You can also dial 173.243.2.68 and enter your meeting number.

Need help? Go to https://help.webex.com

- 2. At the 'Join the meeting' menu, enter in your name and email addresses that you used to register for the workshop/s that you're attending then click the 'Remember me' checkbox. Then click the 'Join As A Guest' button.
- 3. Once you click 'Join Meeting' test your audio.

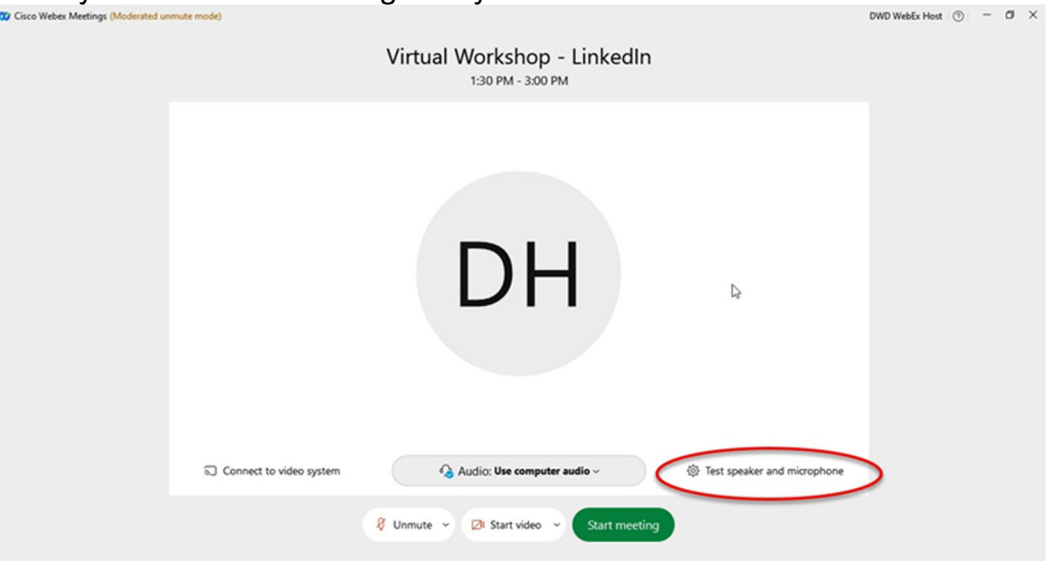

4. If everything sounds good, click on the 'Start/Join Meeting' button.

| Cisco Webex Meetings (Moderated un | mute mode)              | Virtual Workshop - LinkedIn<br>1:30 PM - 3:00 PM | U                           | DWD WebEx Host 🕥 — C | × |
|------------------------------------|-------------------------|--------------------------------------------------|-----------------------------|----------------------|---|
|                                    |                         |                                                  |                             |                      |   |
|                                    |                         | DH                                               | D <sub>2</sub>              |                      |   |
|                                    | Connect to video system | Audio: Use computer audio ~                      | Test speaker and microphone |                      |   |
|                                    |                         | 8 Unmute - 29 Start video - Start meeting        |                             |                      |   |